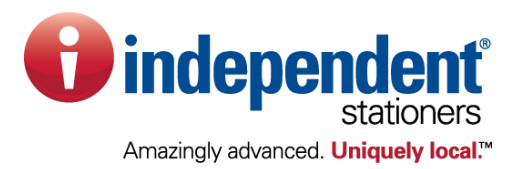

## Dealer Demo Login National Accounts CSME Program Authorized Participating Dealers

Website: buylocal.independentstationers.com

- 1. A dealer demo login has been established on the CSME website at the above url. This login will display list prices only and is provided for demonstration purposes only.
- 2. Open your browser and enter the url above.
- 3. The screen below will be displayed for login.
- 4. Enter:
  - a. User Name: dealerdemo (case sensitive)
  - b. Password: dealerdemo (case sensitive)

| To place an order, please lo | ogin.                                                   | Home About Us | 5 Contact Us Help                                                                                                    |
|------------------------------|---------------------------------------------------------|---------------|----------------------------------------------------------------------------------------------------|
| QuickSearch                  | Home My Account My Orders Shopping Featured Items HON   | Furniture     |                                                                                                    |
| 6                            |                                                         |               |                                                                                                    |
| True Advanced Ceansh         | Log In<br>Default Login Page Text                       |               | Web Specials                                                                                                    |
| Try Auvanceu Search          | Required fields have <b>red labels</b> and an asterisk. |               | and the second second se |
| QuickOrder                   |                                                         |               |                                                                                                    |
| Shop                         | User Name *                                             |               | CE505D (HR 054)                                                                                                    |
|                              | Password * Forgot your password?                        |               | Toner, 2300 Page-<br>Yiel                                                                                                    |
| MyAccount                    | Log In                                                  |               | Price: \$221.54                                                                                                    |
| Login GO                     | ∩New User?                                              |               |                                                                                                    |
| Order History                | I want to request that an account be set up by email.   |               |                                                                                                    |
| Register Me! Help            |                                                         |               |                                                                                                    |
| MyShoppingCart /             |                                                         |               | New attitude.                                                                                                    |
| 0 Items in Cart              |                                                         |               |                                                                                                    |
| Subtotal: <b>\$0.00</b>      |                                                         |               |                                                                                                    |
| View Check Out               |                                                         |               |                                                                                                    |
| MyFavorites                  |                                                         |               |                                                                                                    |
| Choose One                   |                                                         |               |                                                                                                    |

5. Once logged in your will be taken to the account **XXTEST01 – TEST** which is the demo account for National Accounts CSME and displays a generic dealer logo and information

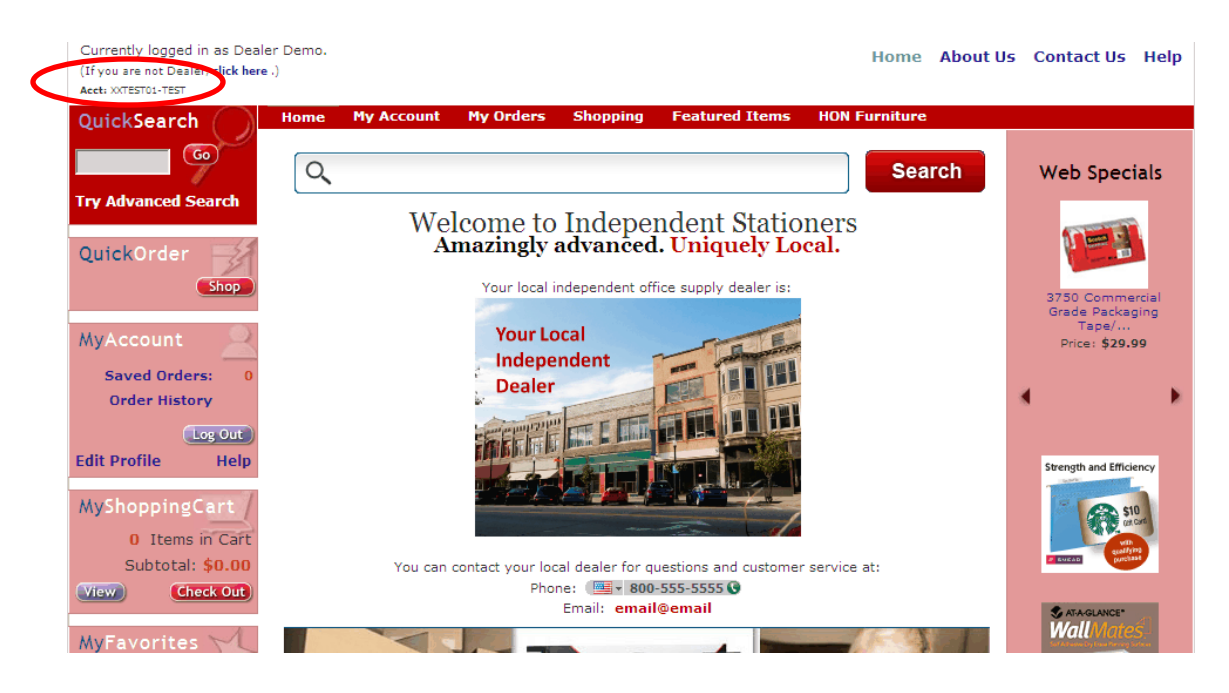

6. To access the USC CSME demo account, click **MY ACCOUNT** in the top bar, then click **Choose Account**.

| QuickSearch         | Home My Account My Orders Shopping Featured Items HON Furniture |              |
|---------------------|-----------------------------------------------------------------|--------------|
|                     | Choose Account                                                  |              |
|                     | Q. Machine Matching    Search                                   | Web Specials |
| The Advanced Ceards | MyFavorites Lists                                               |              |
| Try Advanced Search | News dopondont Stationors                                       |              |
|                     | Saved Orders                                                    |              |
| QuickOrder          | Update My Information                                           |              |
| Shop                | Your local independent office supply dealer is:                 |              |

Click the drop down box for choose in the Customer Account section and click the XXUSCTEST – TEST 2 option.

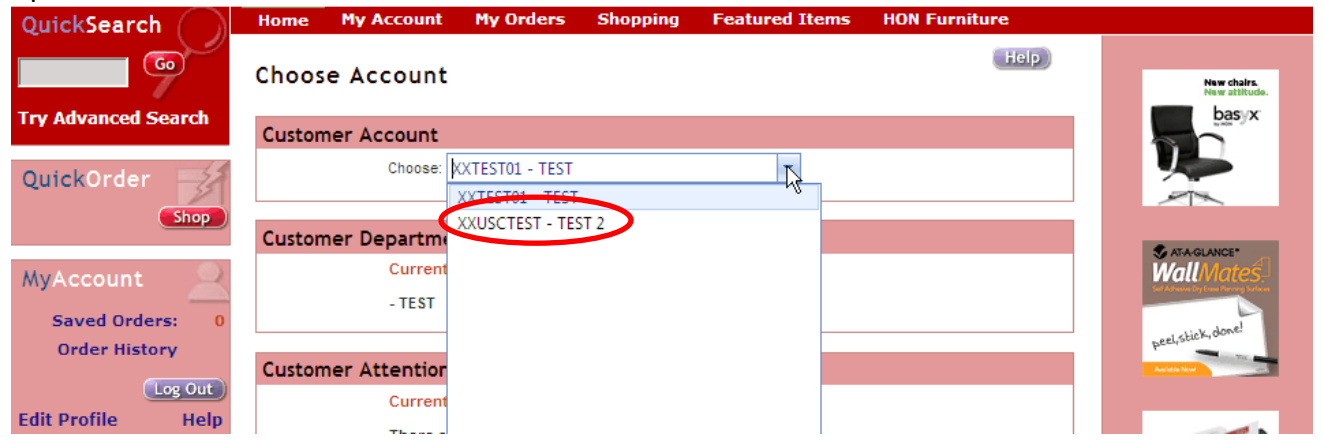

 The account number shown will change then to XXUSCTEST – TEST 2 confirming you have changed accounts. Clicking the Home link in the top bar will then take you to the home page sample of the USC CSME site

| Acet: XXUSCTEST-TEST 2 |                                                                 |                              |
|------------------------|-----------------------------------------------------------------|------------------------------|
| QuickSearch            | Home My Account My Orders Shopping Featured Items HON Furniture |                              |
| Go                     | Choose Account                                                  | New chairs.<br>New stiftude. |
| Try Advanced Search    | Customer Account                                                | basix                        |
| QuickOrder             | Choose: XXUSCTEST - TEST 2                                      |                              |
| Shop                   | Customer Department                                             |                              |

9. The Home page will display a demo for USC CSME with the USC logo and sample dealer logo and information.

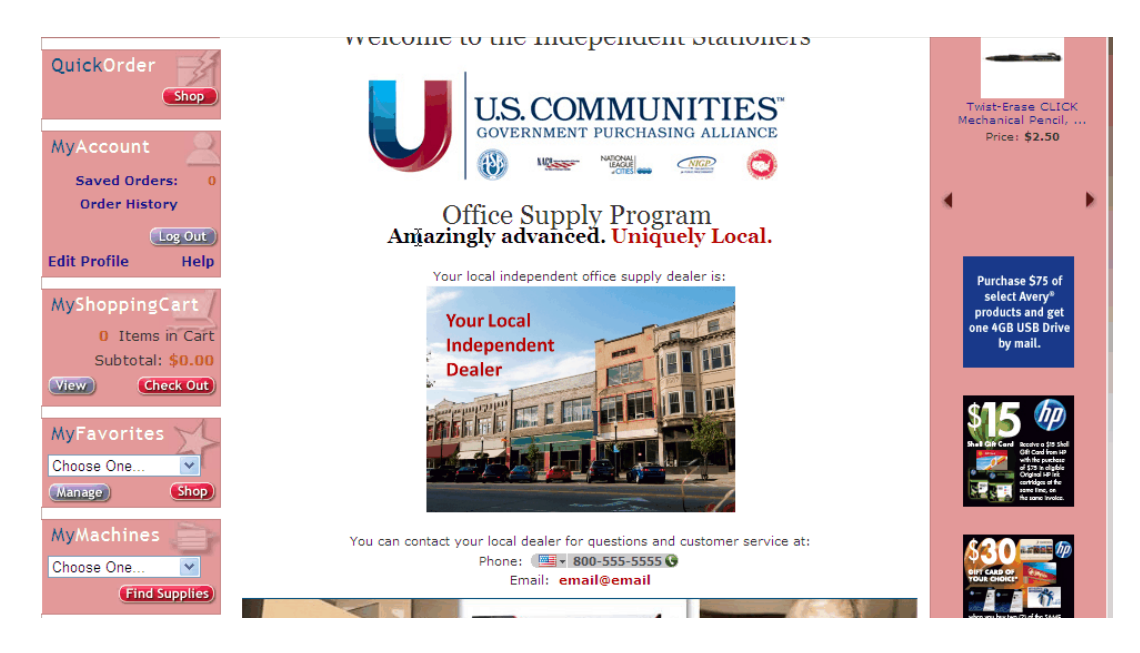